USPS Mail Growth Incentives (MGI)

Postage Credit Claim Process

June 18, 2024

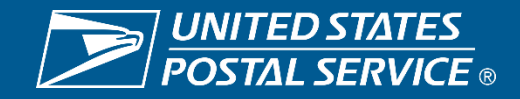

### Agenda

- **1.** Mail Growth Incentives (MGI) Overview & Registration To-Date
- 2. Postage Credit Computation
- **3.** Viewing Postage Credits
- 4. Claiming Postage Credits
- 5. Applying Postage Credits to Permits
- 6. Approval of Postage Credit Claim Requests
- 7. Postage Credit Usage after Approval
- 8. Additional Resources

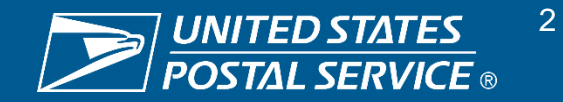

### 2024 Mail Growth Incentives (MGI) Overview

USPS has implemented two new mail incentives to grow volume. Both First-Class Mail and Marketing Mail Growth Incentives will provide eligible mailers postage credits on mail volume growth.

Baseline Period: October 2022 – September 2023 (FY2023) Registration Period: November 2023 – June 2024 Incentive Performance Period: January 2024 – December 2024

#### Postage Credits for Mail Volume Growth

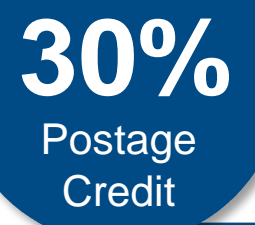

- Mailers will receive postage credits for qualifying volume in excess of 1M pieces or FY23 baseline volume – whichever is higher
- Earned postage credits will be issued quarterly after June, September, and December 2024

#### Eligible Products

First-Class Mail: Presort Letters, Presort Cards, Presort Flats

**Marketing Mail:** Letters and HD/Saturation Letters, Flats and HD/Saturation Flats, Carrier Route, Parcels and Saturation Parcels

# There is very limited time to complete registration steps

- Registration closes June 30th
- Allow time to get through the process
- Registrations NOT finalized by the end of June will NOT be able to participate

Find more information on the process, eligibility, and requirements on <u>PostalPro</u>!

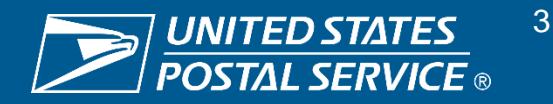

### **MGI Registration To-Date**

Since registration opened on 11/29, there are 1,250+ registrations in process that are associated with 54B+ pieces of eligible mail volume and there has been significant progress in finalizing registrations with Mail Owners.

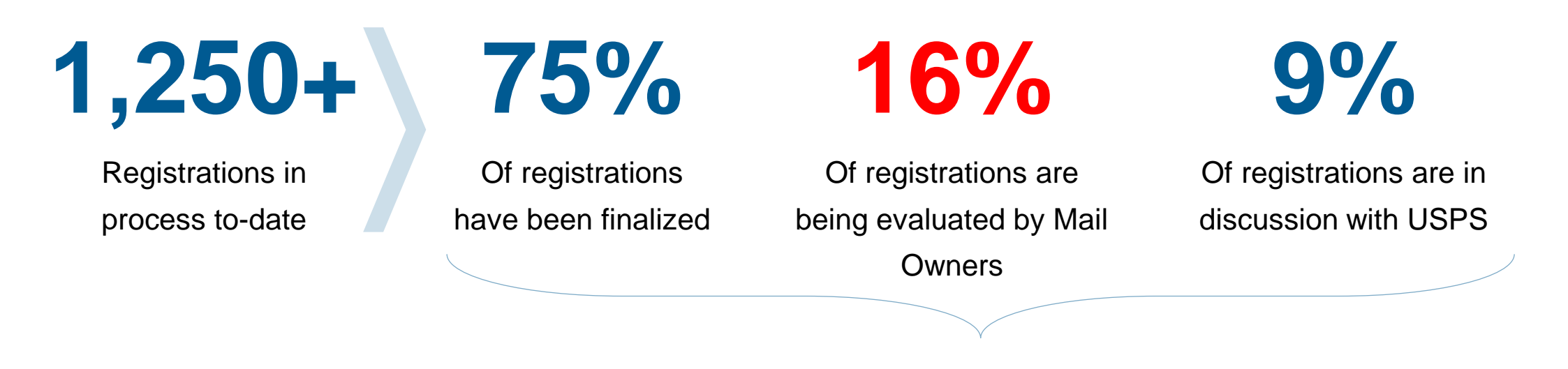

54B

Total volume associated with inprocess registrations

#### Registrations NOT finalized by the end of June will be cancelled and Mail Owner will NOT be able to participate

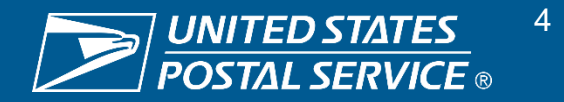

### **Postage Credit Computation**

Postage credits are calculated by comparing calendar year 2024 (CY24) to-date volumes at the end of June, September, and December to the Mail Owner's established baseline at the average price paid.

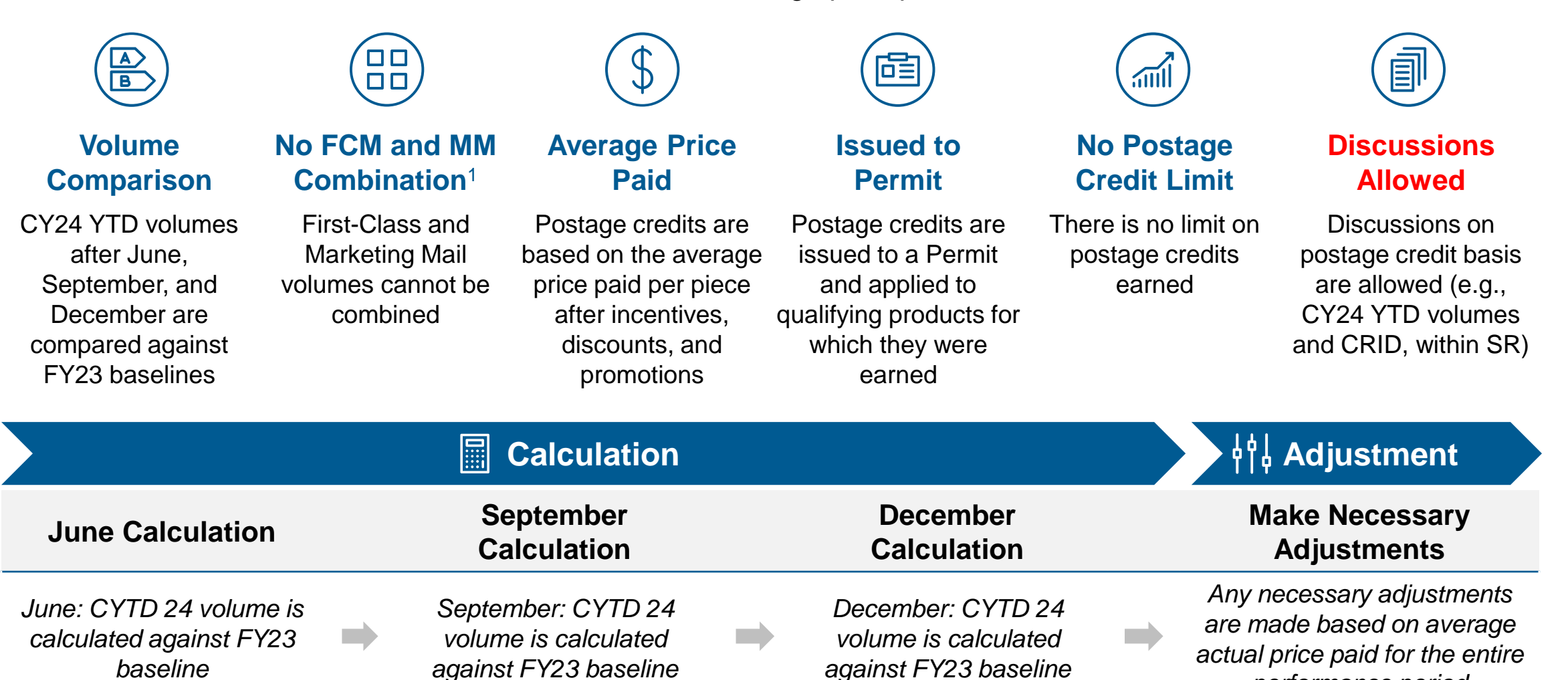

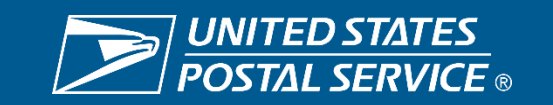

performance period

### **Viewing Postage Credits (1/9)**

The Mailing Promotions Portal (MPP) now offers MGI reporting and tracking functionality through an Incentive Credit Dashboard and an Incentive CRID Dashboard.

#### **My Promotions/Incentives Requests**

To access information about MGI postage credits, navigate to the Mailing Promotions Portal (MPP) and select My Promotions/Incentives.

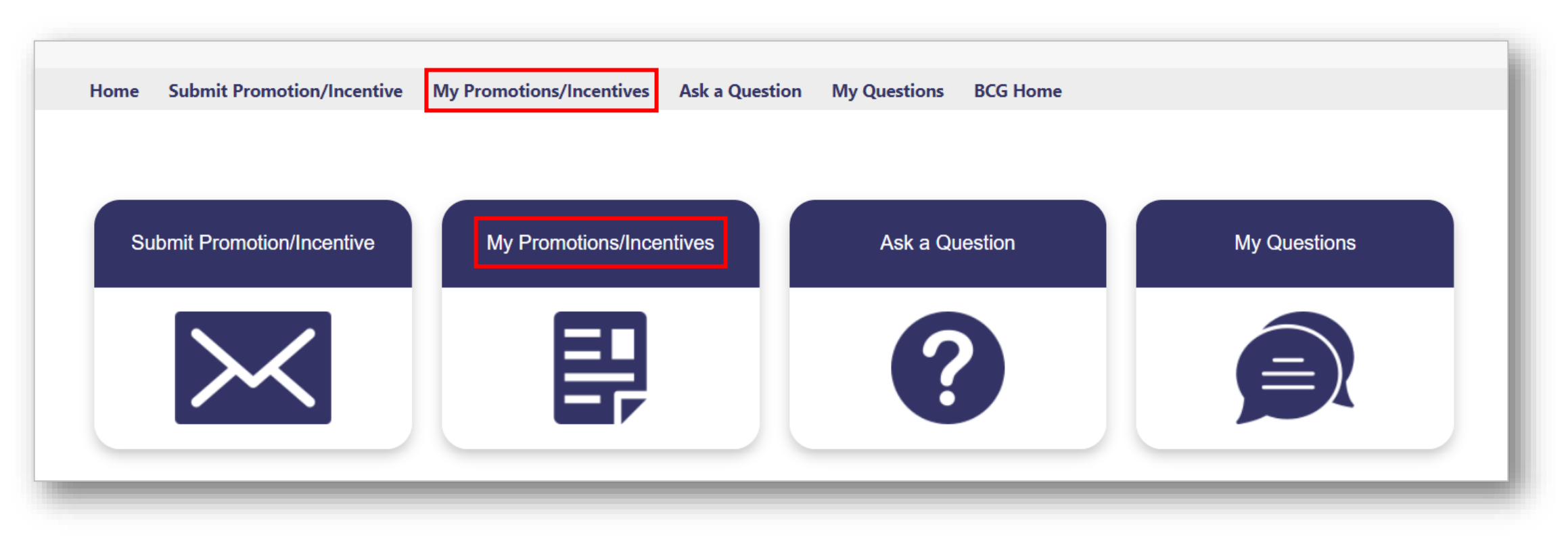

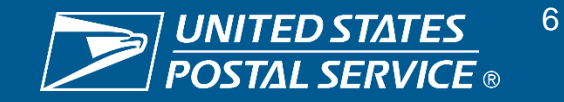

### **Viewing Postage Credits (2/9)**

The Mailing Promotions Portal (MPP) now offers MGI reporting and tracking functionality through an Incentive Credit Dashboard and an Incentive CRID Dashboard.

#### My Promotions/Incentives Requests

Under My Promotions/Incentives, Mail Owners will first see all of their promotion/incentive requests.

|         |                                                                          |                        | Му                                                                                                    | Promot         | ions/Incentives                                                                 | Requests                                                                |                                                 |                          |            |
|---------|--------------------------------------------------------------------------|------------------------|----------------------------------------------------------------------------------------------------|----------------|---------------------------------------------------------------------------------|-------------------------------------------------------------------------|-------------------------------------------------|--------------------------|------------|
| AII     | Open Appea                                                               | al Review              | Closed Incent                                                                                                    | ive Credit     | Dashboard Incent                                                                | tive CRID Dashboard                                                     | d                                               |                          |            |
|         |                                                                          |                        |                                                                                                    |                |                                                                                 |                                                                         |                                                 |                          |            |
| ms • So | orted by Service Request Nu                                              | umber • Filte          | red by All service requests -                                                                                            | contactIsActiv | eUser, Service Request Re                                                       | ecord Type                                                              |                                                 |                          | ¢          |
| ms • So | orted by Service Request Nu                                              | umber • Filter         | red by All service requests -<br>Promotion Type                                                                          | contactIsActiv | eUser, Service Request Re <b>Status</b>                                         | ecord Type<br>Date/Time Ope V                                           | Contact Na V                                    | On Behalf of Contact Nar | ne V       |
| ms • So | orted by Service Request Nu<br>Service Reque 1 V<br>63215200             | umber • Filter<br>Su V | red by All service requests -<br>Promotion Type<br>First-Class Mail Growth                                               | contactIsActiv | eUser, Service Request Re<br>Status ✓<br>Baseline Confirmed                     | ecord Type<br>Date/Time Ope ✓<br>5/20/2024 5:59 PM                      | Contact Na… ∽<br>Lisa Thompso…                  | On Behalf of Contact Nar | t‡<br>me ∨ |
| 1<br>2  | orted by Service Request Nu<br>Service Reque ↑ ∨<br>63215200<br>63215201 | umber • Filter         | red by All service requests -<br><b>Promotion Type</b><br><b>First-Class Mail Growth</b><br><b>Marketing Mail Growth</b> | contactIsActiv | eUser, Service Request Re<br>Status<br>Baseline Confirmed<br>Baseline Confirmed | ecord Type<br>Date/Time Ope ↓<br>5/20/2024 5:59 PM<br>5/20/2024 5:59 PM | Contact Na… ∽<br>Lisa Thompso…<br>Lisa Thompso… | On Behalf of Contact Nar | ¢<br>ne ∨  |

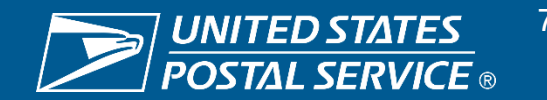

### **Viewing Postage Credits (3/9)**

The Mailing Promotions Portal (MPP) now offers MGI reporting and tracking functionality through an Incentive Credit Dashboard and an Incentive CRID Dashboard.

#### **Incentive Credit Dashboard in MPP**

Under **My Promotions/Incentives**, Mail Owners can also see an **Incentive Credit Dashboard** (shown below), which has actual volume, baseline, average price paid, and postage credit information.

|                    |                                                     |         |                                                                             |                                 | My Pro                                                  | mo      | tions/Incen                        | tives Req                                                     | uest | S                                   |                                   |       |                |        |                           |            |
|--------------------|-----------------------------------------------------|---------|-----------------------------------------------------------------------------|---------------------------------|---------------------------------------------------------|---------|------------------------------------|---------------------------------------------------------------|------|-------------------------------------|-----------------------------------|-------|----------------|--------|---------------------------|------------|
| All                | Open                                                | Ар      | peal Review                                                                 | Closed                          | Incentive                                               | Cred    | dit Dashboard                      | Incentive                                                     | CRID | Dashboard                           |                                   |       |                |        |                           |            |
|                    | centive Credits                                     |         |                                                                             |                                 |                                                         |         |                                    |                                                               |      |                                     |                                   | 1     | New            | Printa | able Vi                   | ew         |
|                    | •                                                   |         |                                                                             |                                 |                                                         |         |                                    |                                                               | 0.0  | a crob this list                    |                                   | ·~ -  | <b>—</b> _     | a      |                           | -          |
| ems • So           | orted by SR # • F                                   | iltered | by All incentive cre                                                        | dits - SR St                    | atus • Updated a few                                    | secoi   | nds ago                            |                                                               | QS   | Search this list                    |                                   | Tốt . |                |        |                           | Ť          |
| ems • So           | orted by SR # • F                                   | iltered | by All incentive cre<br>Growth Incenti                                      | dits - SR St<br><b>ve T ∨</b>   | atus • Updated a few                                    |         | nds ago Agreed upo                 | ✓ Avg Price                                                   | v    | Postage C V                         | Postage C                         | Po:   | stage C        | ~      | Posta                     | ۲<br>ge C. |
| ems • So           | orted by SR # • F<br>SR # ↑<br>63215200             | iltered | by All incentive cre<br>Growth Incenti<br>First-Class Mail                  | dits - SR St<br>ve T V<br>Growt | atus • Updated a few<br>Actual Volume<br>2,483,315      | v secor | nds ago Agreed upo  2,415,748      | <ul><li>Avg Price</li><li>0.3000</li></ul>                    | v    | Postage C V<br>\$6,081.03           | Postage C<br>\$6,081.03           | ✓ Po: | stage C        | ~      | Posta<br>\$0.00           | ۲<br>ge C. |
| ems • So<br>1<br>2 | orted by SR # • F<br>SR # ↑<br>63215200<br>63215201 | iltered | by All incentive cre<br>Growth Incenti<br>First-Class Mail<br>Marketing Mai | dits - SR St<br>ve T V<br>Growt | atus • Updated a few<br>Actual Volume<br>2,483,315<br>0 |         | Agreed upo<br>2,415,748<br>450,326 | <ul> <li>Avg Price</li> <li>0.3000</li> <li>0.0000</li> </ul> | v    | Postage C V<br>\$6,081.03<br>\$0.00 | Postage C<br>\$6,081.03<br>\$0.00 | Po:   | stage C<br>.00 | ~      | Posta<br>\$0.00<br>\$0.00 | ge C.      |

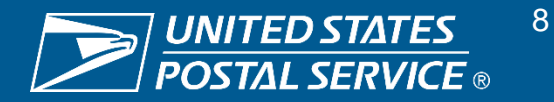

### **Viewing Postage Credits (4/9)**

The Mailing Promotions Portal (MPP) now offers MGI reporting and tracking functionality through an Incentive Credit Dashboard and an Incentive CRID Dashboard.

#### Incentive Credit Dashboard in MPP

Under **My Promotions/Incentives**, Mail Owners can also see an **Incentive Credit Dashboard**, which has actual volume, baseline, average price paid, and postage credit information. Below is a **full view of the column headers shown on the previous slide**.

| SR #     | Growth Incentive Type             | Actual Volume | Agreed upon Baseline | Avg Price Paid |
|----------|-----------------------------------|---------------|----------------------|----------------|
| 63215200 | First-Class Mail Growth Incentive | 2,483,315     | 2,415,748            | 0.3000         |
| 63215201 | Marketing Mail Growth Incentive   | 0             | 450,326              | 0.0000         |
| 63215202 | Marketing Mail Growth Incentive   | 735,006       | 750,000              | 0.3800         |

| Postage Credits Earned 🔹 | Postage Credits Available | Postage Credits Claimed | Postage Credits Used |
|--------------------------|---------------------------|-------------------------|----------------------|
| \$6,081.03               | \$6,081.03                | \$0.00                  | \$0.00               |
| \$0.00                   | \$0.00                    | \$0.00                  | \$0.00               |
| \$0.00                   | \$0.00                    | \$0.00                  | \$0.00               |

### **Viewing Postage Credits (5/9)**

The Mailing Promotions Portal (MPP) now offers MGI reporting and tracking functionality through an Incentive Credit Dashboard and an Incentive CRID Dashboard.

#### **Incentive Credit Dashboard in MPP**

To see additional Service Request (SR) information, Mail Owners can select SR # in the left column.

|                         |                                                           |           |                                                                          |                                                | My Pr                                                  | omo    | tions/Incent                                    | ives Req                      | uests              |                                                       |                                   |                            |         |       |                                                                                                    |
|-------------------------|-----------------------------------------------------------|-----------|--------------------------------------------------------------------------|------------------------------------------------|--------------------------------------------------------|--------|-------------------------------------------------|-------------------------------|--------------------|-------------------------------------------------------|-----------------------------------|----------------------------|---------|-------|----------------------------------------------------------------------------------------------------|
| 411                     | Open                                                      | Ар        | peal Review                                                              | Close                                          | d Incentive                                            | Crea   | lit Dashboard                                   | Incentive                     | CRID D             | ashboard                                              |                                   |                            |         |       |                                                                                                    |
| Ince                    | entive Credits                                            |           |                                                                          |                                                |                                                        |        |                                                 |                               |                    |                                                       |                                   | 1                          | lew     | Print | able View                                                                                                    |
|                         |                                                           |           |                                                                          |                                                |                                                        |        |                                                 |                               |                    |                                                       |                                   |                            |         |       |                                                                                                    |
| ms • Sor                | rted by SR # • F                                          | iltered I | by All incentive cre                                                     | edits - SR St                                  | atus • Updated a fe                                    | w seco | nds ago                                         |                               | Q Sea              | arch this list                                        |                                   | \$                         | •       | C     | C T                                                                                                    |
| ms • Sor                | rted by SR # • F                                          | iltered t | by All incentive cre<br>Growth Incent                                    | edits - SR St                                  | atus • Updated a fe<br>Actual Volume                   | w seco | nds ago<br>Agreed upo V                         | Avg Price                     | Q Sea              | arch this list Postage C V                            | Postage C                         | v Pos                      | stage C | C'    | Postage C                                                                                                    |
| ms∙Sor                  | rted by SR # • F<br>SR # ↑<br>63215200                    | iltered I | by All incentive cre<br>Growth Incent<br>First-Class Mai                 | edits - SR St<br>ive T Y                       | atus • Updated a fe<br>Actual Volume<br>2,483,315      | w seco | nds ago<br>Agreed upo ~<br>2,415,748            | Avg Price                     | Q Sea<br>V F       | arch this list<br>Postage C V<br>\$6,081.03           | Postage C<br>\$6,081.03           | ♥ ▼<br>♥ Pos<br>\$0.       | stage C | C'    | Postage C<br>\$0.00                                                                                                    |
| T<br>ms • Sor<br>1<br>2 | rted by SR # • F<br><b>SR # ↑</b><br>63215200<br>63215201 | iltered I | by All incentive cre<br>Growth Incent<br>First-Class Mai<br>Marketing Ma | edits - SR St<br>ive T Y<br>I Growt<br>il Grow | atus • Updated a fe<br>Actual Volume<br>2,483,315<br>0 | w seco | nds ago<br>Agreed upo ~<br>2,415,748<br>450,326 | Avg Price<br>0.3000<br>0.0000 | Q Sea<br>V F<br>\$ | arch this list<br>Postage C ~<br>\$6,081.03<br>\$0.00 | Postage C<br>\$6,081.03<br>\$0.00 | © ▼<br>Pos<br>\$0.<br>\$0. |         | ~     | Image         Image         Image <th< td=""></th<> |

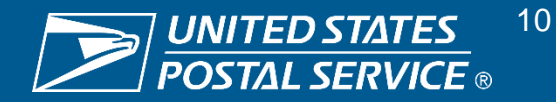

### **Viewing Postage Credits (6/9)**

The Mailing Promotions Portal (MPP) now offers MGI reporting and tracking functionality through an Incentive Credit Dashboard and an Incentive CRID Dashboard.

#### Incentive Credit Dashboard: SR Details Tab

The SR # webpage will show SR Details and SR Related tabs. The former will show all information about that Incentive SR.

| Home Submit Promotion //ncontine                        | Mu Promotions /Incontinues Ack a Question Mu             | Questions RCE Home                                           | Account Name                      | Summary                |
|---------------------------------------------------------|----------------------------------------------------------|--------------------------------------------------------------|-----------------------------------|------------------------|
| Convice Promotion/incentive                             | my promotions/incentives Ask a Question My               | Questions bus nome                                           | Red Account                       |                        |
| 63215200                                                |                                                          | + Follow I Agree I Disagree - Request Assistance             | Promotion Type                    | Date/Time Closed       |
| Status Promotion Ty<br>Baseline Confirmed First-Class N | /pe Original Baseline<br>Mail Growth Incentive 2,415,748 | Agreed upon Baseline<br>2,415,748                            | First-Class Mail Growth Incentive |                        |
| DETAIL S RELATED                                        |                                                          | Post                                                         | Original Baseline                 | Date/Time Opened       |
|                                                         |                                                          | Share an update                                              | 2,415,748                         | 5/20/2024 5:59 PM      |
| $\checkmark$ Incentive Qualification                    |                                                          |                                                              | Baseline Discussion Notes         | Created Date           |
| Service Request Number<br>63215200                      | Service Request Owner                                    | t₄ ▼ Q. Search this feed ▼ ▼ C                               |                                   | 5/20/2024 5:50 PM      |
| Contact Name<br>Lisa ThompsonTwo                        | Status<br>Baseline Confirmed                             | Lisa.Thompsontwo (Customer) rested this service     request. |                                   | 5/20/2024 5.53 T W     |
| Contact Phone                                           | Service Request Origin                                   | Nay 20, 2024 at 0.39 PN                                      | Agreed upon Baseline              | Web Email              |
| (312) 000-6563<br>Contact Email                         | Priority                                                 | 63215200                                                     | 2,415,748                         |                        |
| lisa.r.thompson@usps.gov                                | Routine                                                  | View more details                                            |                                   | T ( LODID - 20 Males   |
| Red Account                                             | Summary                                                  | Like Comment                                                 | Total CRID Registered             | Iotal CRID with volume |
| Promotion Type<br>First-Class Mail Growth Incentive     | Date/Time Closed                                         |                                                              | 2                                 | 2                      |
| Original Baseline<br>2.415.748                          | Date/Time Opened<br>5/20/2024 5:59 PM                    | While a comment                                              | Average Price Paid                |                        |
| Baseline Discussion Notes                               | Created Date                                             | _ /                                                          | #0.00                             |                        |
| Agreed upon Baseline                                    | 5/20/2024 5:59 PM<br>Web Email                           | -                                                            | \$0.30                            |                        |
| 2,415,748                                               | Total CDID with Melanes                                  |                                                              | Total Price Paid                  |                        |
| 2                                                       | 2                                                        |                                                              | 744.005                           |                        |
| Average Price Paid<br>\$0.30                            |                                                          |                                                              | 144,990                           |                        |
| Total Price Paid                                        |                                                          |                                                              | Actual Volume                     |                        |
| Actual Volume                                           |                                                          |                                                              | 2 /83 315                         |                        |
| 2,483,315                                               |                                                          |                                                              | 2,400,010                         |                        |
|                                                         |                                                          |                                                              |                                   |                        |

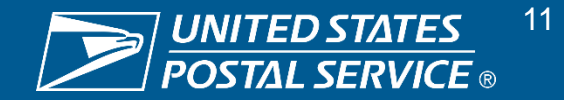

### **Viewing Postage Credits (7/9)**

The Mailing Promotions Portal (MPP) now offers MGI reporting and tracking functionality through an Incentive Credit Dashboard and an Incentive CRID Dashboard.

#### **Incentive Credit Dashboard: SR Related Tab**

The SR # webpage will show **SR Details and SR Related tabs**. The latter will show files uploaded, emails sent and received, and Incentive Credits related to this SR.

| Home Submit Promotion/Incentive My Promotions/Incentives Ask a Question                                                                | on My Questic     | L Follow                                         | Incentive Crec     | lits (0)         |                    |                    | New  |
|----------------------------------------------------------------------------------------------------|-------------------|--------------------------------------------------|--------------------|------------------|--------------------|--------------------|------|
| 63215200     Status     Promotion Type     Original Basel       Saseline Confirmed     First-Class Mail Growth Incentive     2,415,748 | line Agre<br>2,41 | ed upon Baseline                                 | Incentive Credit N | Actual Volume FC | Actual Volume MM   | Average Price FC   |      |
| DETAILS RELATED                                                                                                    |                   | Post Claim Credit                                |                    |                  |                    |                    |      |
| Files (1)                                                                                                    | Add Files         | Share an update Share                            | Incentive CRI      | <b>Ds</b> (2)    |                    |                    |      |
|                                                                                                    |                   | ↑↓ ▼ Q. Search this feed ♥ ▼ C <sup>4</sup>      | Incentive CRID Na  | Account          | CRID               | Baseline Volume Fi |      |
| Csv May 20, 2024 + 1868                                                                                                    |                   | Lisa.Thompsontwo (Customer) created this service | IC-512114          | Red Account      | 0000005            | 1,965,422          |      |
|                                                                                                    | View All          | request.<br>May 20, 2024 at 5:59 PM              | IC-512115          | Green Account    | 0000006            | 450,326            |      |
| Activity History (1)                                                                                                    |                   | 63215200                                         |                    |                  |                    |                    | View |
| Subject Name Task Due Date                                                                                                    |                   | View more details                                |                    |                  |                    |                    |      |
| Email: USPS Servic Lisa ThompsonTwo 🗹 5/20/2024                                                                                        | •                 | 🔒 Like 🌘 Comment                                 | incentive Pern     | nits (0)         |                    |                    | New  |
|                                                                                                    | View All          | Write a comment                                  | Mail Owner         | Account          | Amount of Credit A | Permit Number      |      |
| Emails (1)                                                                                                    |                   |                                                  |                    |                  |                    |                    |      |
| Subject From Address To Address Message Date                                                                                           |                   |                                                  |                    |                  |                    |                    |      |
| USPS Service Req donotreplyuspscusto terrence.griffin@af 5/20/2024 5:59 PM                                                             | V V               |                                                  |                    |                  |                    |                    |      |
|                                                                                                    | View All          |                                                  |                    |                  |                    |                    |      |

Note: Mock data; results shown are not actuals and meant for demonstration purposes

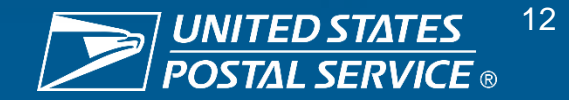

### **Viewing Postage Credits (8/9)**

The Mailing Promotions Portal (MPP) now offers MGI reporting and tracking functionality through an Incentive Credit Dashboard and an Incentive CRID Dashboard.

#### Incentive CRID Dashboard in MPP

Under **My Promotions/Incentives**, Mail Owners can also see an **Incentive CRID Dashboard**, which has actual volume, baseline, total price paid, and average price paid information separated by CRID. To see additional CRID information, select **CRID** (shown below).

| My Promotions/Incentives Requests                                                                                                    |                                            |                                            |                                                                                                    |                                                                                                    |                                              |                                                                                   |                                                                               |                                                                                                    |  |  |  |
|----------------------------------------------------------------------------------------------------|--------------------------------------------|--------------------------------------------|----------------------------------------------------------------------------------------------------|----------------------------------------------------------------------------------------------------|----------------------------------------------|-----------------------------------------------------------------------------------|-------------------------------------------------------------------------------|----------------------------------------------------------------------------------------------------|--|--|--|
| All                                                                                                    | Open                                       | Appeal Re                                  | view Closed Incent                                                                                           | tive Credit Dashboard                                                                                           | Incentive CRID E                             | Dashboard                                                                         |                                                                               |                                                                                                    |  |  |  |
| Incentive CRIDs<br>↓<br>items • Sorted by SR # • Filtered by All incentive crids - Actual Volume, Baseline Volume, SR Status • Updated a few seconds ago |                                            |                                            |                                                                                                    |                                                                                                    |                                              |                                                                                   |                                                                               |                                                                                                    |  |  |  |
|                                                                                                    |                                            |                                            |                                                                                                    |                                                                                                    |                                              |                                                                                   |                                                                               |                                                                                                    |  |  |  |
| }                                                                                                    | SR # ↑ 🛛 ∨                                 | CRID V                                     | Growth Incentive Type 🗸 🗸                                                                                    | Baseline Volume 🗸 🗸                                                                                             | Actual Volume 🗸 🗸                            | Total Price Paid 🗸 🗸                                                              | Avg Price Paid 🗸 🗸                                                            |                                                                                                    |  |  |  |
| 1                                                                                                    | SR # ↑ ∨<br>63215200                       | CRID ~                                     | Growth Incentive Type ∨<br>First-Class Mail Growth I                                                         | Baseline Volume $\checkmark$ 1,965,422                                                                          | Actual Volume<br>1,965,441                   | Total Price Paid ∨<br>589,632.50                                                  | Avg Price Paid $\checkmark$ 0.3000                                            | •                                                                                                    |  |  |  |
| 1                                                                                                    | SR # ↑ ~<br>63215200<br>63215200           | CRID ~<br>00000005<br>00000006             | Growth Incentive Type ∨<br>First-Class Mail Growth I<br>First-Class Mail Growth I                            | Baseline Volume         ✓           1,965,422         450,326                                                   | Actual Volume ✓<br>1,965,441<br>517,874      | Total Price Paid       ✓         589,632.50       155,362.00                      | Avg Price Paid         ✓           0.3000         0.3000                      | •                                                                                                    |  |  |  |
| 1 2 3                                                                                                    | SR # ↑<br>63215200<br>63215200<br>63215201 | CRID ~<br>00000005<br>00000006<br>00000005 | Growth Incentive Type ∨<br>First-Class Mail Growth I<br>First-Class Mail Growth I<br>Marketing Mail Growth I | Baseline Volume         ✓           1,965,422         ✓           450,326         ✓           450,326         ✓ | Actual Volume ✓<br>1,965,441<br>517,874<br>0 | Total Price Paid       ✓         589,632.50       √         155,362.00       0.00 | Avg Price Paid         ✓           0.3000            0.3000            0.3000 | <ul> <li></li> <li></li> &lt;</ul> |  |  |  |

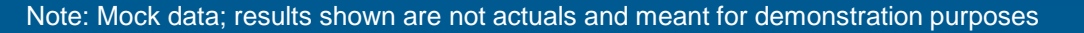

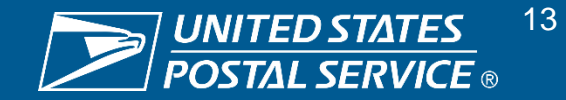

### **Viewing Postage Credits (9/9)**

The Mailing Promotions Portal (MPP) now offers MGI reporting and tracking functionality through an Incentive Credit Dashboard and an Incentive CRID Dashboard.

#### Incentive CRID Dashboard: CRID Details Tab

The CRID webpage will show CRID Details and CRID Related tabs. The former will show performance details for a CRID within a specific SR.

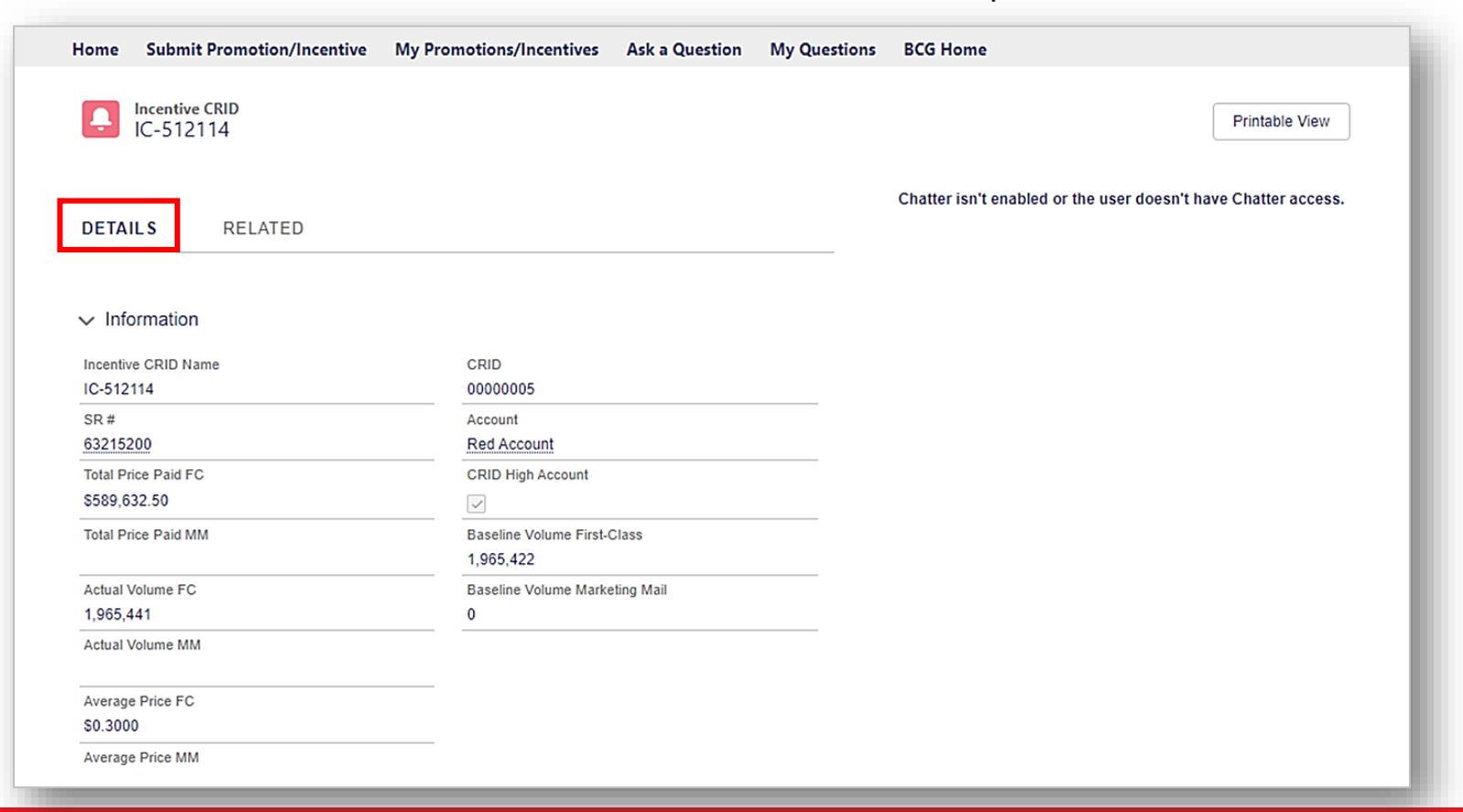

Note: Mock data; results shown are not actuals and meant for demonstration purposes

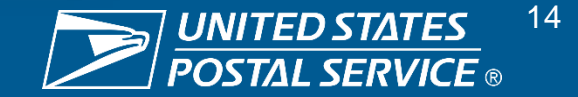

### **Claiming Postage Credits (1/2)**

Mail Owners will need to add an Incentive Permit to claim their MGI postage credits; this is a simple process and provides flexibility on the actual Permit that the Mail Owner would like to utilize. To kickstart this process, navigate to the SR Related tab.

#### **Incentive Credit Dashboard in MPP**

Navigate to the SR Related tab in the Incentive Credit Dashboard to start the process of claiming postage credits.

Mail Owners can select **SR #** in the left column.

|         |                                |          |                                                                                |                                  | My Pro                          | omo    | otions/Incenti                       | ves Req                       | uest | ts                                  |                                     |                               |         |                           |          |
|---------|--------------------------------|----------|--------------------------------------------------------------------------------|----------------------------------|---------------------------------|--------|--------------------------------------|-------------------------------|------|-------------------------------------|-------------------------------------|-------------------------------|---------|---------------------------|----------|
| AII     | Open                           | Ар       | peal Review                                                                    | Closed                           | Incentive                       | Crea   | dit Dashboard                        | Incentive                     | CRID | Dashboard                           |                                     |                               |         |                           |          |
|         | centive Credits                |          |                                                                                |                                  |                                 |        |                                      |                               |      |                                     |                                     | New                           | Prin    | table Vi                  | ew       |
|         | ·                              |          |                                                                                |                                  |                                 |        |                                      |                               | Q 9  | Search this list                    |                                     | ŵ - 📰 -                       | - C     |                           | -        |
| ems • S | Solieu by SR # • r             | -iltered | by All incentive cree                                                          | dits - SR Sta                    | atus • Updated a fev            | / seco | onds ago                             |                               |      |                                     |                                     |                               |         |                           | <u>'</u> |
| ems • S | SR # ↑                         | -iltered | by All incentive crea                                                          | dits - SR Sta                    | Actual Volume                   | v seco | Agreed upo 🗸                         | Avg Price                     | ~    | Postage C V                         | Postage C 🗸                         | Postage (                     | ×       | Posta                     | ge C.    |
| ems • 5 | sR # ↑<br>63215200             | -iltered | by All incentive crea<br>Growth Incentiv<br>First-Class Mail                   | dits - SR Sta<br>ve T ∨<br>Growt | Actual Volume<br>2,483,315      | v seco | Agreed upo V<br>2,415,748            | Avg Price                     | V    | Postage C >                         | Postage C ><br>\$6,081.03           | Postage (<br>\$0.00           | ×       | Posta<br>\$0.00           | ge C.    |
| 1<br>2  | SR # ↑<br>63215200<br>63215201 | ✓        | by All incentive crea<br>Growth Incentiv<br>First-Class Mail<br>Marketing Mail | dits - SR Sta<br>ve T V<br>Growt | Actual Volume<br>2,483,315<br>0 | v seco | Agreed upo ~<br>2,415,748<br>450,326 | Avg Price<br>0.3000<br>0.0000 | ~    | Postage C ><br>\$6,081.03<br>\$0.00 | Postage C ><br>\$6,081.03<br>\$0.00 | Postage (<br>\$0.00<br>\$0.00 | <br>= ~ | Posta<br>\$0.00<br>\$0.00 | ge C.    |

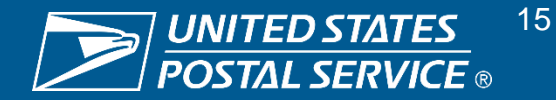

### **Claiming Postage Credits (2/2)**

Mail Owners will need to add an Incentive Permit to claim their MGI postage credits; this is a simple process and provides flexibility on the actual Permit that the Mail Owner would like to utilize. To kickstart this process, navigate to the SR Related tab.

Adding an Incentive Permit to Claim Postage Credits

To claim postage credits, the Mail Owner will need to create an Incentive Permit which you can see in the bottom right of the slide.

| Home Submit P                                        | romotion/Incentive My                             | / Promotions/Incentiv | es Ask a Question             | My Questio      | ns BCG Home                                                               |      |                    | - Http://0       |                    |                   | Ne       |
|------------------------------------------------------|---------------------------------------------------|-----------------------|-------------------------------|-----------------|---------------------------------------------------------------------------|------|--------------------|------------------|--------------------|-------------------|----------|
| Service Req<br>6321520<br>Status<br>Baseline Confirm | uest<br>O<br>Promotion Type<br>ed First-Class Mai | il Growth Incentive   | Original Baselin<br>2,415,748 | e Agree<br>2,41 | + Follow I Agree I Disagree - Request Assist<br>ed upon Baseline<br>5,748 | ance | Incentive Credit N | Actual Volume FC | Actual Volume MM   | Average Price FC  | Nev      |
| DETAILS                                              | RELATED                                           |                       |                               |                 | Post Claim Credit Share an update                                         | hare | Incentive CR       | <b>IDs</b> (2)   |                    |                   |          |
| <b>Files</b> (1)                                     |                                                   |                       | A                             | dd Files        | Ît↓ ▼ Q. Search this feed                                                 | C    | Incentive CRID Na  | Account          | CRID               | Baseline Volume F | i        |
| CSV May 20, 2024                                     | uest_632<br>• 1868                                |                       |                               |                 | Lisa.Thompsontwo (Customer) created this service                          | e 💌  | IC-512114          | Red Account      | 0000005            | 1,965,422         |          |
|                                                      |                                                   |                       |                               | View All        | Verguest.<br>May 20, 2024 at 5:59 PM                                      |      | IC-512115          | Green Account    | 0000006            | 450,326           |          |
| 🛃 Activity H                                         | istory (1)                                        |                       |                               |                 | 63215200                                                                  |      |                    |                  |                    |                   | Viev     |
| Subject                                              | Name                                              | Task                  | Due Date                      |                 | View more details                                                         |      |                    | . (0)            |                    |                   | <u> </u> |
| Email: USPS Servi                                    | Lisa ThompsonTwo                                  |                       | 5/20/2024                     | •               | 🔥 Like 🌑 Comment                                                          |      | Incentive Per      | rmits (U)        |                    |                   | New      |
|                                                      |                                                   |                       |                               | View All        | Write a comment                                                           |      | Mail Owner         | Account          | Amount of Credit A | Permit Number     |          |
| Emails (1)                                           |                                                   |                       |                               |                 |                                                                           |      |                    |                  |                    |                   |          |
| Subject                                              | From Address                                      | To Address            | Message Date                  |                 |                                                                           |      |                    |                  |                    |                   |          |
| USPS Service Req.                                    | donotreplyuspscusto                               | terrence.griffin@af   | 5/20/2024 5:59 PM             | •               |                                                                           |      |                    |                  |                    |                   |          |
|                                                      |                                                   |                       |                               | View All        |                                                                           |      |                    |                  |                    |                   |          |

Note: Mock data; results shown are not actuals and meant for demonstration purposes

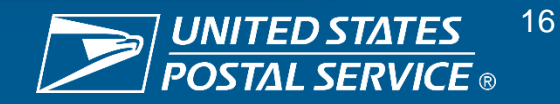

### **Applying Postage Credits to Permits: Mail Owner's Permit (1/3)**

Mail Owners will need to add an Incentive Permit to claim their MGI postage credits; this is a simple process and provides flexibility on the actual Permit that the Mail Owner would like to utilize. To kickstart this process, navigate to the SR Related tab.

Adding an Incentive Permit to Claim Postage Credits

Selected the relevant SR on the Incentive Credit Dashboard, then select the SR Related tab.

Scrolled down to the Incentive Permits section and select the "New" button within this section to add a Permit.

The Mail Owner can now specify the Permit to which their postage credits should be applied.

| Incentive  | Permits (0) |                    |               | New |
|------------|-------------|--------------------|---------------|-----|
| Mail Owner | Account     | Amount of Credit A | Permit Number |     |
|            |             |                    |               |     |
|            |             |                    |               |     |
|            |             |                    |               |     |
|            |             |                    |               |     |
|            |             |                    |               |     |

The next steps will depend on whether a Mail Owner chooses their own Permit or an MSP's Permit to apply postage credits

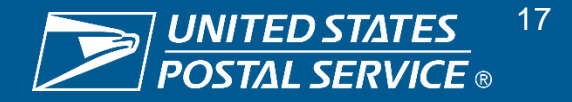

### **Applying Postage Credits to Permits: Mail Owner's Permit (2/3)**

To apply postage credits, the Mail Owner must select a Permit (either their own or an MSP's Permit). If the Mail Owner selects their own Permit, then this is a simple process that only involves entry of identifying and postage credit information.

Application of Postage Credits to Mail Owner's Permit

To apply postage credits to their own Permit, the Mail Owner simply needs to complete the fields shown below. The Mail Owner must repeat this step if they want to add additional Permits, subject to the maximum available postage credit amount.

|                                       | * Permit Number                       | Postage Credit<br>Applied Only to PI<br>and OI Permits |
|---------------------------------------|---------------------------------------|--------------------------------------------------------|
| New Incentive Permit                  | * Finance Number                      |                                                        |
| Select a record type                  | * Amount of Credit Assigned to Permit | _                                                      |
| Apply Postage Credit to My Permit     | Permit Status<br>New                  | _                                                      |
| Transfer Postage Credit to MSP Permit | *Mail Owner                           |                                                        |
| Cancel Next                           | * Service Request 63215200 ×          | _                                                      |
|                                       |                                       |                                                        |
|                                       | Cancel Save                           | & New Save                                             |

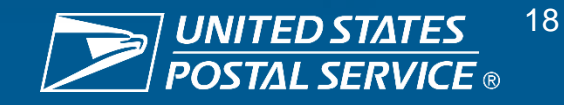

### **Applying Postage Credits to Permits: Mail Owner's Permit (3/3)**

To apply postage credits, the Mail Owner must select a Permit (either their own or an MSP's Permit). If the Mail Owner selects their own Permit, then this is a simple process that only involves entry of identifying and postage credit information.

#### Application of Postage Credits to Mail Owner's Permit

After applying postage credits to their own Permit, the Mail Owner will see the image shown below, **notifying them that an Incentive Permit has** been created.

However, this <u>Does Not Mean</u> the postage credits have been approved and transferred to their permit. The Mail Owner will be notified if/when the postage credit is available for use or a discussion is required (within 3-5 business days).

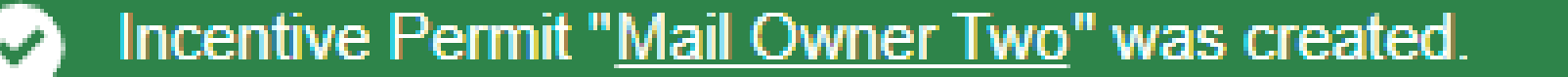

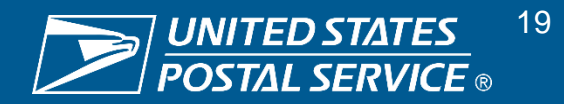

### **Applying Postage Credits to Permits: MSP's Permit (1/4)**

To apply postage credits, the Mail Owner must select a Permit (either their own or an MSP's Permit).

**Transfer of Postage Credits to MSP Permit** 

To transfer postage credits to an MSP's Permit, the Mail Owner must select the second option and complete the information shown below. The Mail Owner must repeat this step if they want to add additional Permits, subject to the maximum available postage credit amount.

|                      |                                       | * Permit Number<br>* Finance Number   | Postage Credit<br>Applied Only to F<br>and OI Permits |
|----------------------|---------------------------------------|---------------------------------------|-------------------------------------------------------|
|                      | New Incentive Permit                  |                                       |                                                       |
|                      |                                       | MSP Contact Email                     |                                                       |
| Select a record type | Apply Postage Credit to My Permit     | * Amount of Credit Assigned to Permit |                                                       |
|                      | Transfer Postage Credit to MSP Permit | Permit Status                         |                                                       |
|                      |                                       | *Mail Owner                           | _                                                     |
|                      | Cancel Next                           | *Service Request                      |                                                       |
|                      |                                       | 63215200                              | ×                                                     |

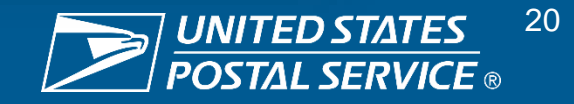

### **Applying Postage Credits to Permits: MSP's Permit (2/4)**

If the Mail Owner chooses to transfer their postage credits to an MSP, then the MSP must either approve or reject the transfer of postage credits onto their Permit. The process for selecting an MSP Permit applies to selecting any third-party Permit.

#### **Transfer of Postage Credits to MSP Permit**

If the Mail Owner chooses to transfer postage credits to an MSP's Permit, then use of this Permit for this purpose must be approved by the MSP.

The MSP will receive an email (shown below) that sends them to a webpage, where they can approve or reject this transfer.

Hello,

"Test Mail Owner" has submitted a request to transfer \$2,000 in postage credits they earned in the Mail Growth Incentive to your permit. Within 10 business days, please click on the link below to Approve or Reject acceptance of these postage credits on the Mail Owner's behalf. <u>https://usps--cat.sandbox.my.salesforce-sites.com/IncentivePermitApproval?ipa=NJxd%2F9LwjUgrjxxEXOfll7C9EbOv7xIV1jbSgSSq%2FoU%3D</u>

If you have any questions or concerns, please contact the Mail Owner listed for further clarification.

Thank you!

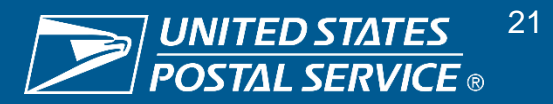

### **Applying Postage Credits to Permits: MSP's Permit (3/4)**

If the Mail Owner chooses to transfer their postage credits to an MSP, then the MSP must either approve or reject the transfer of postage credits onto their Permit. The process for selecting an MSP Permit applies to selecting any third-party Permit.

#### **Transfer of Postage Credits to MSP Permit**

Upon receipt of the decision email, approval or rejection action must be taken within 10 business days.

Failure to take an action will result in automatic cancellation of this request and a notification to the Mail Owner to contact the Permit owner before re-submitting or to select a different Permit.

| <b>■USPS.COM</b> <sup>®</sup>                                                                                                    |                                                                                                    |  |
|----------------------------------------------------------------------------------------------------|----------------------------------------------------------------------------------------------------|--|
|                                                                                                    | If you have already submitted your decision, Resubmission will not be recorded.                                                                                                    |  |
| * Please select your choice :<br>Approved<br>Rejected                                                                                    |                                                                                                    |  |
| Please approve or reject the postage credits from the mail growth i process with receiving postage credits from your permit. If you reje | ncentive to be placed on your permit within ten business days of receiving this email. If you approve, your submission will be recorded and the mail owner will be able to continue the<br>ct, the mail owner will be notified that you do not approve for postage credits from mail growth incentive to be placed on your permit. |  |

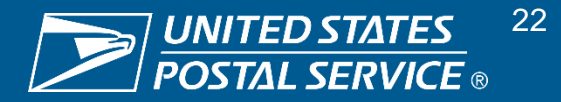

### **Applying Postage Credits to Permits: MSP's Permit (4/4)**

If the Mail Owner chooses to transfer their postage credits to an MSP, then the MSP must either approve or reject the transfer of postage credits onto their Permit. The process for selecting an MSP Permit applies to selecting any third-party Permit.

**Transfer of Postage Credits to MSP Permit** 

After the MSP submits their decision, they will see the below webpage to confirm their submission.

However, again, if approved, this **Does Not Mean** the postage credits have been approved and transferred to their permit. **The Mail Owner will be notified if/when the postage credit is available for use or a discussion is required (within 3-5 business days)**. The MSP can check their permit to look for the postage credits.

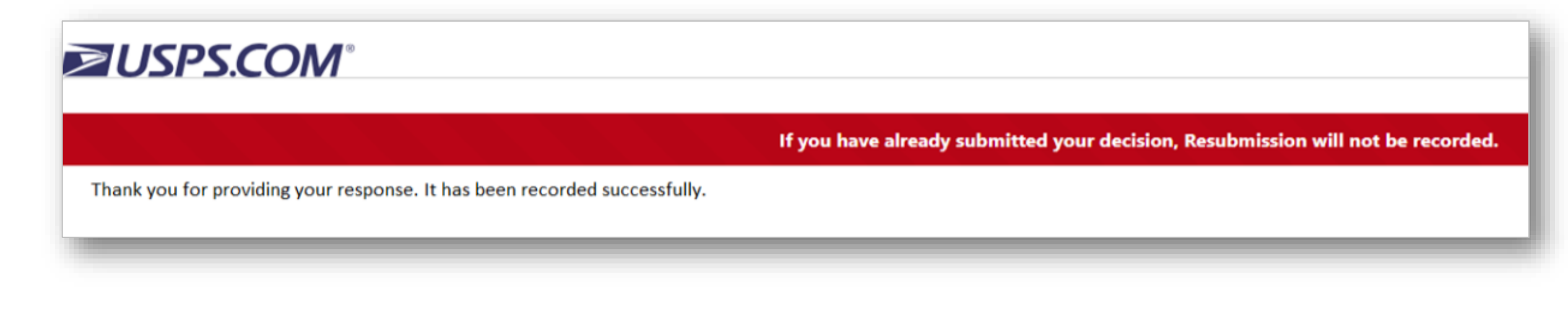

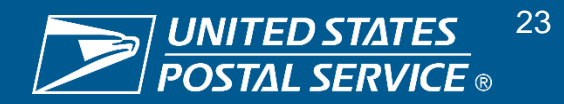

#### **Approval of Postage Credit Claim Requests**

USPS will need to approve all Postage Credit Claim Requests before they can be processed and available for use.

#### Claim Request Sent to Program Registration

Once a Mail Owner submits a complete\* Postage Credit Claim Request, it is transferred from MPP to Program Registration

\*"Complete" means either the Mail Owner's own Permit was submitted, or the Permit owner approved use of their Permit (in the case an MSP's Permit was submitted by a Mail Owner)

#### USPS Approves Postage Credit Claim Request or Returns to Mail Owner for Discussion

USPS authorized approvers will review the Postage Credit Claim Request in Program Registration and either approve or return to Mail Owner for further discussion

#### Mail Owner Views Decision

The USPS approver's decision will be made available to the Mail Owner within:

- MPP Incentive Credit
   Dashboard
- Email to Mail Owner

## Postage Credit Available for Use

Approval of a Postage Credit Claim Request in Program Registration will also result in:

 Data being transferred to PostalOne! to enable approved postage credits to be available on the approved Permit

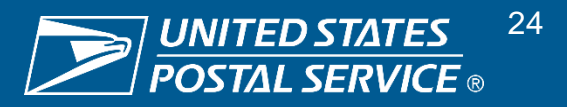

### **Postage Credit Usage after Approval (1/2)**

Once the postage credits are available on a Permit, the Permit owner may begin to use them on applicable mail products to pay for postage.

#### How To Apply

MGI postage credits can only be used on eligible mail products for the incentive in which they are earned

- Postage credits issued for the First-Class Mail Growth Incentive can only be used on qualifying future First-Class Mail mailings
- Postage credits issued for the Marketing Mail Growth Incentive can only be used on qualifying future Marketing Mail mailings

#### When To Apply

MGI postage credits can be applied to mailing statements **immediately after they are agreed-to, approved, and issued to a Permit** 

Postage credits will be issued after June
30, September 30, and December 31, 2024

CY24 MGI postage credits expire after December 31, 2025

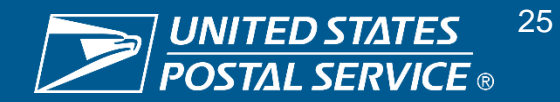

### Postage Credit Usage after Approval (2/2)

After approval by USPS, postage credits will be available for use by the relevant Permit owner for qualifying mailings within the stipulated time frame.

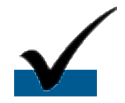

#### Postage Credit Amounts in PostalOne!

Approved postage credit amounts will be visible on the relevant Permit in PostalOne!

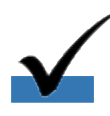

#### Postage Credit Applied Only to PI and OI Permits

Since USPS cannot track/limit usage on MT and PC Permits (i.e., Marketing Mail postage credits are only allowed for Marketing Mail mailings, etc.), USPS is not allowing MGI postage credits to be applied to these Permit types

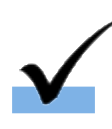

#### **Current Payment Procedures**

Permit owners are to use current payment procedures in PostalOne! and related systems while utilizing approved postage credits available on their Permits

#### Claim in Mail.dat/.XML

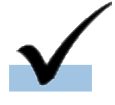

Mailers must claim these postage credits in Mail.dat/.XML by using the **code MG** (Marketing Mail Growth Incentive) **or code FG** (First-Class Mail Growth Incentive); if the eDoc contains separate Permits for each Mail Owner, with separate Mail Piece Units, then PostalOne! only applies the postage credit on the claimed Child Postage Statement

#### Mail Owner Usage Tracking

Tracking of postage credit use will be available to Mail Owners who use their own Permit to apply postage credits; USPS systems cannot track and relate postage credit usage on an MSP's Permit back to the originating Mail Owner and therefore these will be considered used when issued

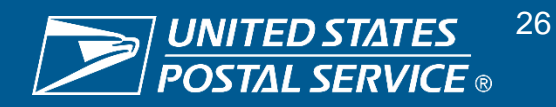

### **Additional Resources**

Further information on MGI can be found on PostalPro.

- – MGI Resources –
   PostalPro contains more
   MGI information including
   FAQs, webinars, and more
- First-Class Mail & Marketing Mail Incentives
- MGI FAQs
- MGI Terms & Conditions
- Nov. 2023 MGI Industry
   Webinar

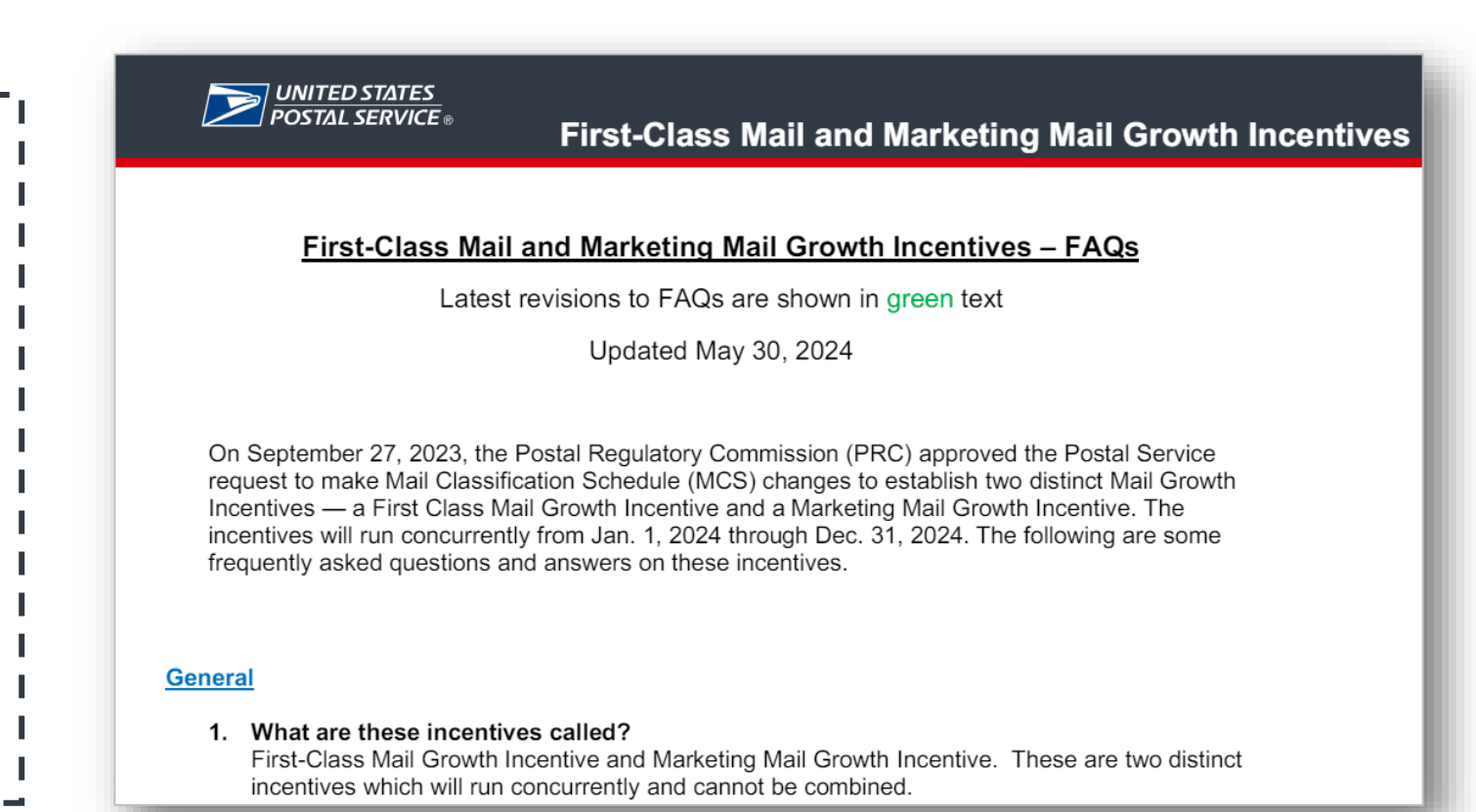

FAQs are continuously updated and presentations can be found on PostalPro

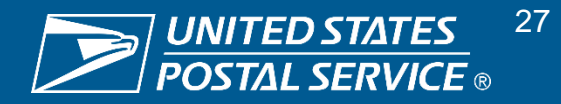